## Figure - Bug #112753

测试 Test-IT # 111062 (New): V3.0功能测试

测试 Test-IT # 111067 (New): AF-V3.0--Launcher/SystemUI-任务管理器

## 【AF】【EVT】【任务管理器】打开应用小窗,进入多任务管理器,后台进程卡片显示有误

2022-10-20 17:40 - CD TEST-方永红

| Status:                                                                                     | CLOSED                                                                              | Start date:                                                                       |                                                                                                    |          |
|---------------------------------------------------------------------------------------------|-------------------------------------------------------------------------------------|-----------------------------------------------------------------------------------|----------------------------------------------------------------------------------------------------|----------|
| Priority:                                                                                   | Normal                                                                              | Due date:                                                                         |                                                                                                    |          |
| Assignee:                                                                                   | CD TEST-方永红                                                                         | % Done:                                                                           | 100%                                                                                                    |          |
| Category:                                                                                   | 窗口定制                                                                                | Estimated time:                                                                   | 0.00 hour                                                                                                    |          |
| Target version:                                                                             | VX1_MCE_FSE_V3.0_update_20221130                                                    |                                                                                   |                                                                                                    |          |
| Need_Info:                                                                                  |                                                                                     | Found Version:                                                                    | FlatBuild_VX1_MCE_xx.xx_FSE.R.user.0.0.0.2                                                                                     | 022102   |
| Resolution:                                                                                 | FIXED                                                                               | Degrated:                                                                         |                                                                                                    |          |
| Severity:                                                                                   | Normal                                                                              | Verified Version:                                                                 | FlatBuild_HH_VX1_MCE_FSE.M.D.user.01.0                                                                                         | ).X101.: |
| Reproducibility:                                                                            | Every time                                                                          | Fixed Version:                                                                    | 2022-10-26                                                                                                    |          |
| Test Type:                                                                                  | IT                                                                                  | Root cause:                                                                       | 截图时小窗的尺寸不对 小窗进入 recent                                                                                                    | task 去   |
| Target version:<br>Need_Info:<br>Resolution:<br>Severity:<br>Reproducibility:<br>Test Type: | 国口に前<br>VX1_MCE_FSE_V3.0_update_20221130<br><br>FIXED<br>Normal<br>Every time<br>IT | Found Version:<br>Degrated:<br>Verified Version:<br>Fixed Version:<br>Root cause: | FlatBuild_VX1_MCE_xx.xx_FSE.R.user.0.0.0.<br><br>FlatBuild_HH_VX1_MCE_FSE.M.D.user.01.0<br>2022-10-26<br>截图时小窗的尺寸不对 小窗进入 recer | 2<br>)(  |

Description

### 【前提条件】

- 1、设备已开机
- 2、后台无进程

## 【测试步骤】

- 1、打开一个小窗
- 2、进入任务管理器
- 3、查看后台进程卡片

### 【预期结果】

3、只有一个小窗进程卡片

### 【实际结果】

3、同时出现一个小窗卡片一个功能卡片(见截图)

# 【Log】

Log见附件

### History

#1 - 2022-10-20 18:55 - CD APP-王营

- Assignee changed from CD APP- 王营 to DL FW- 张挽强

Current conclusion

目前启动小窗后将此task放入了recent的tasklist中

My analysis

之前和王琳沟通,打开小窗应用的时候,不要将这个任务加入到Recent的tasklist

目前recent中小窗卡片的显示获取方式为小窗开发同事在ActivityManager中提供了对应的接口获取

所以启动小窗的时候就不要将这个task放入recent的tasklist中。

Next action

请小窗同事帮忙修改此问题。

#2 - 2022-10-24 14:17 - DL FW-**张挽强** 

- Status changed from New to RESOLVED

- Assignee changed from DL FW- 张挽强 to CD TEST- 方永红
- Resolution changed from -- to FIXED
- Fixed Version set to 2022-10-25
- Root cause set to 截图时小窗的尺寸不对

#3 - 2022-10-24 14:24 - DL FW-王琳

- Status changed from RESOLVED to ASSIGNED
- Assignee changed from CD TEST-方永红 to DL FW-张挽强

#4 - 2022-10-25 09:05 - DL FW-王琳

My analysis 初步分析是进入recent的时候调用时序上存在问题, Next action 需要结合112698 112753 112755 case一起考虑下交互时序的设计. 10/30交付有风险,建议放到下一个交付节点

#5 - 2022-10-25 14:23 - CDTS-TEST 周婷 - Target version changed from VX1\_MCE\_FSE\_V3.0\_20221030 to VX1\_MCE\_FSE\_V3.0\_update\_20221115

#6 - 2022-11-01 14:56 - CD TPM-王祥林

- Category changed from CD-APP to 窗口定制

#7 - 2022-11-02 14:29 - CDTS-TEST 周婷

- Target version changed from VX1\_MCE\_FSE\_V3.0\_update\_20221115 to VX1\_MCE\_FSE\_V3.0\_update\_20221130

重新梳理方案,11/30 fix

- #8 2022-11-08 15:11 DL FW-张挽强
- Status changed from ASSIGNED to RESOLVED
- Assignee changed from DL FW- 张挽强 to CD TEST-方永红
- % Done changed from 40 to 100
- Fixed Version changed from 2022-10-25 to 2022-10-26
- Root cause changed from 截图时小窗的尺寸不对 to 截图时小窗的尺寸不对
- 小窗进入 recenttask 去重

#9 - 2022-11-09 10:39 - CD TEST-方永红

- Status changed from RESOLVED to VERIFIED

- Verified Version set to FlatBuild\_HH\_VX1\_MCE\_FSE.M.D.user.01.00.X101.202211090616

11.9 目前打开小窗,直接进入任务管理器,只有小窗进程 验证通过

#10 - 2022-11-09 10:39 - CD TEST-方永红

#### - Status changed from VERIFIED to CLOSED

### #11 - 2022-12-22 20:50 - CD FW-**王伟**

### Gerrit Merge Information :

| ID                                                                                                    | Project                          | Branch                                | Uploader                 |  |  |  |  |
|----------------------------------------------------------------------------------------------------|----------------------------------|---------------------------------------|--------------------------|--|--|--|--|
| 160878                                                                                                    | general/platform/frameworks/base | Pre_figure_turbox-c2130c-la1.1-qssi12 | jian.hao@thundersoft.com |  |  |  |  |
|                                                                                                    |                                  | -dev                                  |                          |  |  |  |  |
|                                                                                                    |                                  |                                       |                          |  |  |  |  |
|                                                                                                    |                                  |                                       |                          |  |  |  |  |
|                                                                                                    |                                  |                                       |                          |  |  |  |  |
|                                                                                                    |                                  |                                       |                          |  |  |  |  |
| AF:MultiWindow:Open the application window and enter the multitask manager. The background process card displays incorrectly1. Modify the return value of |                                  |                                       |                          |  |  |  |  |
| RecentListChange-Id: I81095d64f0101916a55b02923106e5c72337bc83TC-RID: 1201-0204601IssueID: TS-R-BUG-112753 TS-R-BUG-112905                                |                                  |                                       |                          |  |  |  |  |
| TS-R-BUG-112755                                                                                                    |                                  |                                       |                          |  |  |  |  |
|                                                                                                    |                                  |                                       |                          |  |  |  |  |

| _ | • |     |
|---|---|-----|
| - | I | 201 |
|   | I | 100 |

| 1 100                                      |         |            |             |
|--------------------------------------------|---------|------------|-------------|
| Phone-STS40X190122 2022-10-20 17-33-39.mp4 | 7.19 MB | 2022-10-20 | CD TEST-方永红 |
| 小窗任务栏.png                                  | 136 KB  | 2022-10-20 | CD TEST-方永红 |
| 1739.txt                                   | 6.83 MB | 2022-10-20 | CD TEST-方永红 |